## 江苏师范大学学生评价操作手册

## 微信端评价

步骤一:

扫描界面下方二维码,或搜索"教学质量管理平台",关注教学质量管理平台微信公众号,关注后点击绑定账户或首页,进入登录界面。

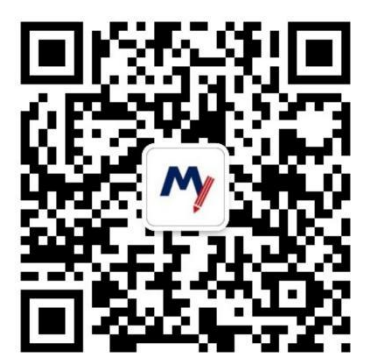

选择"江苏师范大学",自动跳转到统一身份认证登录界面,输入校园卡账号和密码,点击登录即可进入平台。

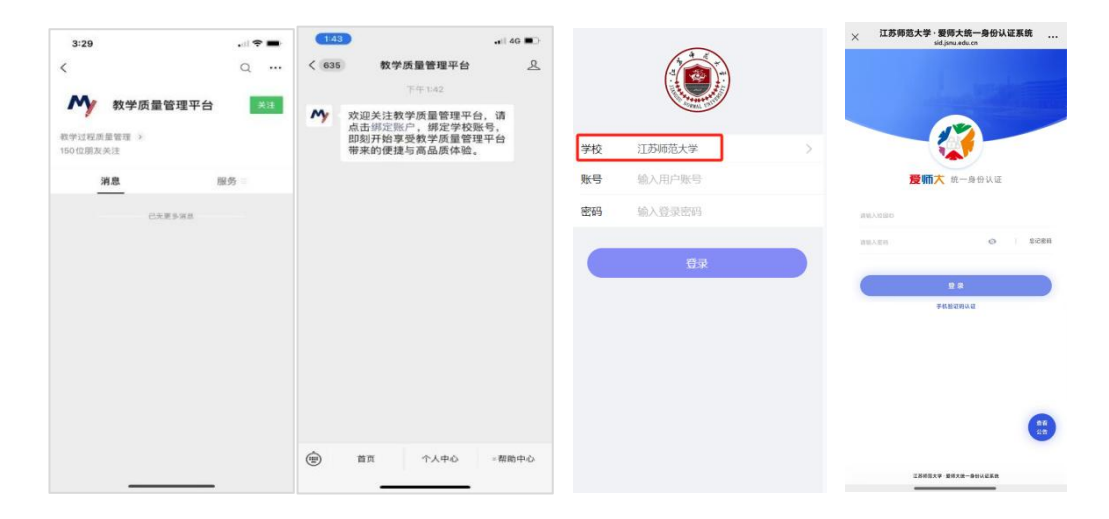

步骤二:

进入后,点击【我的问卷】-【进行中问卷】,点击具体问卷进

行评价,或直接点击首页期末评价问卷,分别对问卷中每门课程进行评价,提交则完成评教。

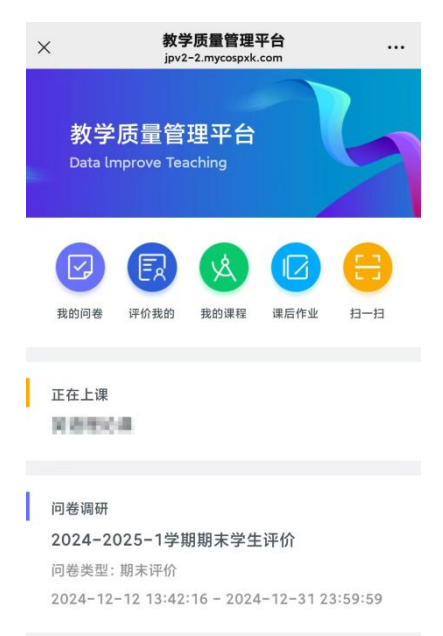

如果一门课程有多位老师授课,针对实际未上课的老师,可点击"忽略"。

## 电脑端评教

步骤一:

进入学校官网,点击底部信息门户,输入校园卡账号密码,登 录后在业务系统中点击【查看更多】,点击【本科质量监控】即可 进入。

| ■【屮国教育住线】多炘局仪停指子   | 12-10 | ■ 延期公古: 2                   | いとう日と10つい方が川沢はい中 | 17-14       | ■ 2024年王国帜工研究主指主专讯江                 | 12-10           |  |
|--------------------|-------|-----------------------------|------------------|-------------|-------------------------------------|-----------------|--|
| ■ 【中国社会科学网】第五届大运河文 | 12-05 | • 招标公告: 注                   | I苏师范大学不动产权证      | 12-08       | ● 江苏师范大学2024年研招自命题科                 | 12-13           |  |
| •【徐州日报、无线徐州】"中国乡村  | 12-05 | ● 磋商公告: 2                   | 2023H24053自助打印终  | 12-05       | ● 江苏师范大学关于受理2024年同等                 | 11-27           |  |
| ● 【徐州日报】擦亮徐州运河名城汉文 | 12-04 | <ul> <li>招标公告: 第</li> </ul> | 新建学生宿舍浴室合同能      | 12-04       | ● 2024年全国硕士研究生招生考试江                 | 10-27           |  |
| ● 【徐州日报汉风号】"中国乡村志文 | 12-04 | ■ 招标公告: 孝                   | 欧职工及子女团体补充医      | 12-01       | ● 江苏师范大学2024年硕士研究生统                 | 10-18           |  |
| 师大故事               | >     | 快速访问                        | >                | >           | 专题网站                                | >               |  |
| 1 23               |       | 校内站点<br>全景校园                | 图书馆<br>数字迎新 大学   | 息门户<br>华科技园 | 70周年校庆专额网站                          |                 |  |
| 24 小 师大人           |       | 本学年校历<br>电子邮箱               | 江苏师大报 校友<br>电话查询 | 反会          | ● <u>はダ46大</u> 3<br>"国培计划" +周年疫情防控者 | 龙大子<br>2010月11日 |  |
| 师大 24 考            |       |                             |                  |             |                                     |                 |  |

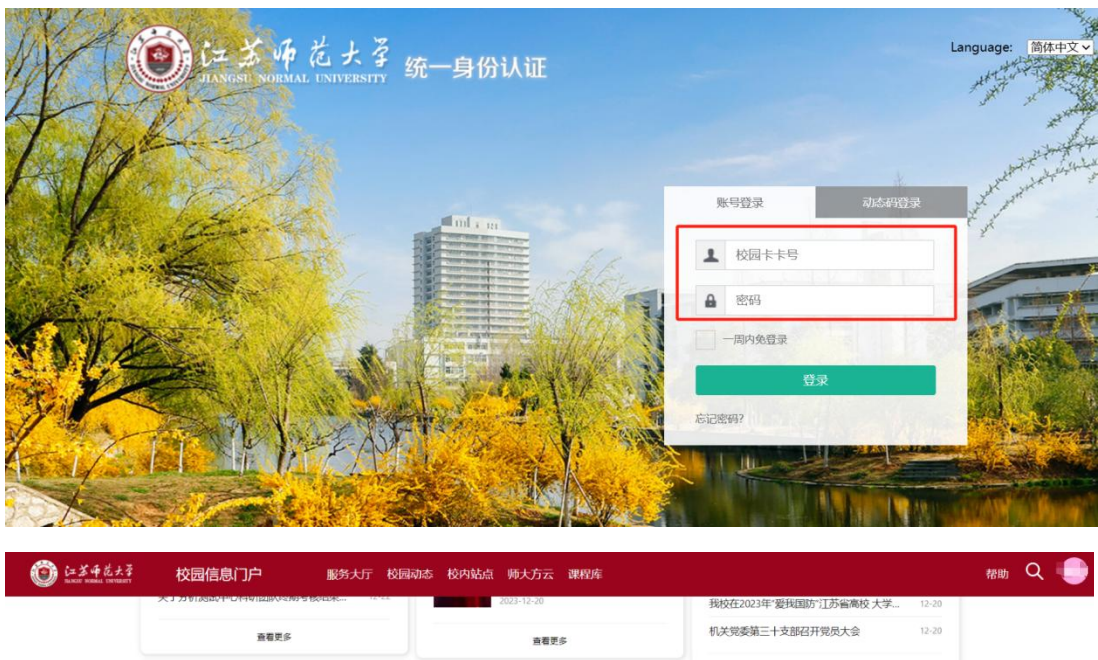

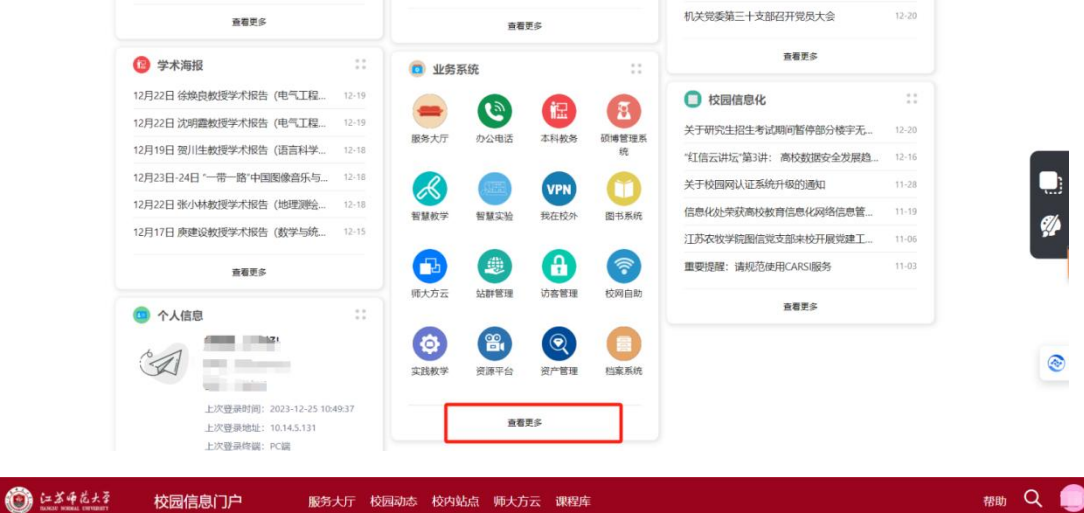

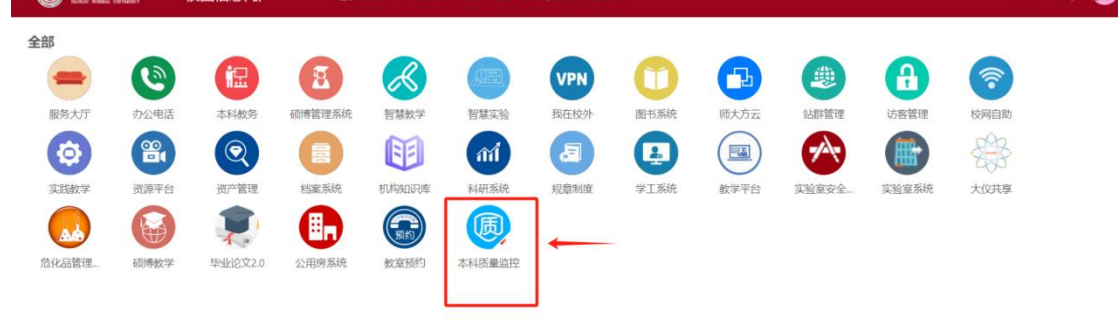

步骤二:

进入后,点击【我的任务】,查看【进行中】的问卷,点击【评价】后对每门课程进行评价。

| MyCOS    | · 江苏师范大学            |      |            |            |         |            |            |  |  |  |
|----------|---------------------|------|------------|------------|---------|------------|------------|--|--|--|
|          | 进行中 已结束             |      |            |            | 202     | 4-2025-1 * | 111 📃 切换视图 |  |  |  |
|          | 全部 期末评价             |      |            |            |         |            |            |  |  |  |
| er innæn | 问卷名称                | 问卷类型 | 开始时间       | 结束时间       | 任务状态 (  | 任务进度 操作    | F.         |  |  |  |
| 「二 日常反馈  | 2024-2025-1学期期末学生评价 | 期末评价 | 2024-12-12 | 2024-12-31 | • 进行中 ( | 0/15 评份    | ٢          |  |  |  |
| A        |                     |      |            |            | 1-1 总计1 | 条 < 1 )    | → 10 奈/页 > |  |  |  |
|          |                     |      |            |            |         |            |            |  |  |  |
|          |                     |      |            |            |         |            |            |  |  |  |